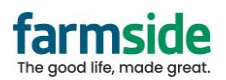

## Apple – iOS 16-

If using an older version of iOS, go to "Settings", then "Passwords & Accounts", then select the Farmside account

|                      |   | ACCOUNTS                                                   |              |
|----------------------|---|------------------------------------------------------------|--------------|
|                      |   | <b>iCloud</b><br>iCloud Drive, Contacts, Calendars, Safari | and 8 more > |
|                      |   | Yahoo!<br>Mail, Contacts, Calendars, Reminders             | >            |
|                      |   | Farmside<br>Mail                                           | >            |
|                      |   | Add Account                                                | >            |
| Passwords & Accounts | > |                                                            |              |
| 🖂 Mail               | > | Fetch New Data                                             | Push >       |
| Contacts             | > |                                                            |              |

Once in the account settings, change the SMTP server first.

- 1. Select SMTP
- 2. Select the Primary Server, or the one saying smtp.farmside.co.nz
- 3. Ensure "SSL" is Green/Enabled
- 4. Ensure the User Name is your full Farmside email address, including the @farmside.co.nz, highlighted below
- 5. Click Done to confirm

| Cancel       | Farmside          | Done         |
|--------------|-------------------|--------------|
|              |                   |              |
| Account      |                   |              |
| POP ACCOUNT  | INFORMATION       |              |
| Name         | Charles           |              |
| Email        | @farmside.co.     | .nz >        |
| Description  | Farmside          |              |
| INCOMING MA  | IL SERVER         |              |
| Host Name    | pop3.farmside.co. | nz           |
| User Name    | @farmside.co.nz   |              |
| Password     |                   |              |
| OLITGOING M  |                   |              |
| SMTP         | smtp.farm:        | side.co.nz > |
|              |                   | 1            |
| Advanced     |                   | >            |
|              |                   |              |
| < Suddenlin  | SMTP              |              |
| PRIMARY SERV | VER               | •            |
| smtn farn    | asida co nz       | 0            |

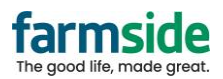

Then to change the Incoming Settings, click on "Advanced Settings", and ensure "SSL" is Green/Enabled:

| ancel Farmside Done          |                    |
|------------------------------|--------------------|
|                              |                    |
| count                        | MOVE DISCARDED MES |
|                              | Deleted Malibox    |
| ame Charles                  | Archive Mailbox    |
|                              | DELETED MESSAGES   |
|                              | Remove             |
| scription Farmside           |                    |
| COMING MAIL SERVER           | INCOMING SETTINGS  |
| ost Name pop3.farmside.co.nz | Use SSL            |
| ser Name                     |                    |
| assword                      | Delete from server |
|                              | Server Port 995    |
| ITGOING MAIL SERVER          | 0.0.0015           |
| MTP smtp.farmside.co.nz >    | S/MIME             |
|                              | S/MIME             |
| avanced >                    |                    |